## Skyward

## **Inputting Comments for Progress Reports**

| SKYWARD.                                                                                                    | the state of the state                                                                                                    |
|----------------------------------------------------------------------------------------------------|----------------------------------------------------------------------------------------------------|
| 🗏 ★ 🏠 Q TEA                                                                                                    | CHER ACCESS                                                                                                    |
| Teacher<br>Access                                                                                                    |                                                                                                    |
| Assessment F   Attendance F   Conference F   Gradebook F   Gradebook F   Gradebook F   Gradebook F   Gradebook F   Gradebook F   Gradebook F   Gradebook F   Gradebook F   Gradebook F   Online Form F   Online Form F   Reporting F   Scheduling F   Staff F   Student F   Transportation F | EATURES<br>Assignment Import<br>Assignment Import Template<br>Assignments<br>Class Groups<br>Gradesheet<br>Send Progress Report<br>EPORTS<br>Assignment Master<br>Missing Assignments<br>Progress Report<br>Student Progress Report (Activity Access)<br>Student Progress Report By Class<br>Student Progress Report By Class<br>Student Progress Report By Student (Teacher<br>Access)<br>Teacher: Current Year Student Information |

- Open Skyward and click on the 3 Lines to open the Main Menu.
- 2. Select GRADEBOOK
- 3. Select GRADE SHEET

Select the SUBJECT or CLASS TILE.

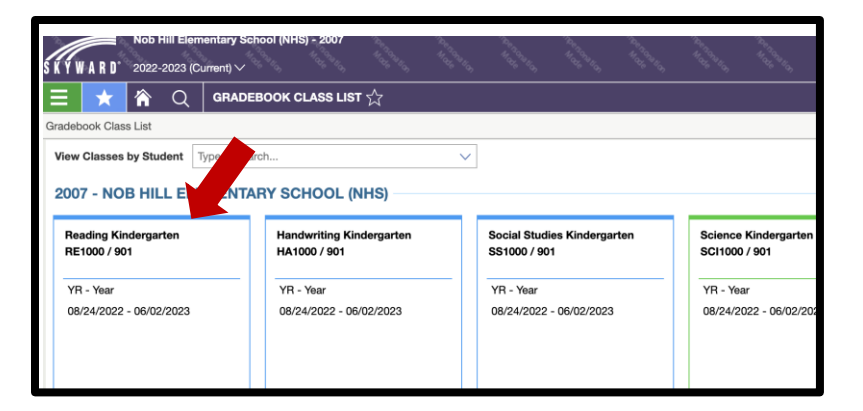

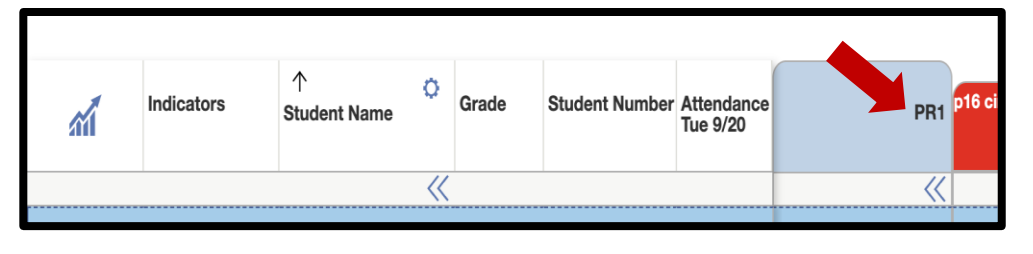

Select PR1 at the top of the column.

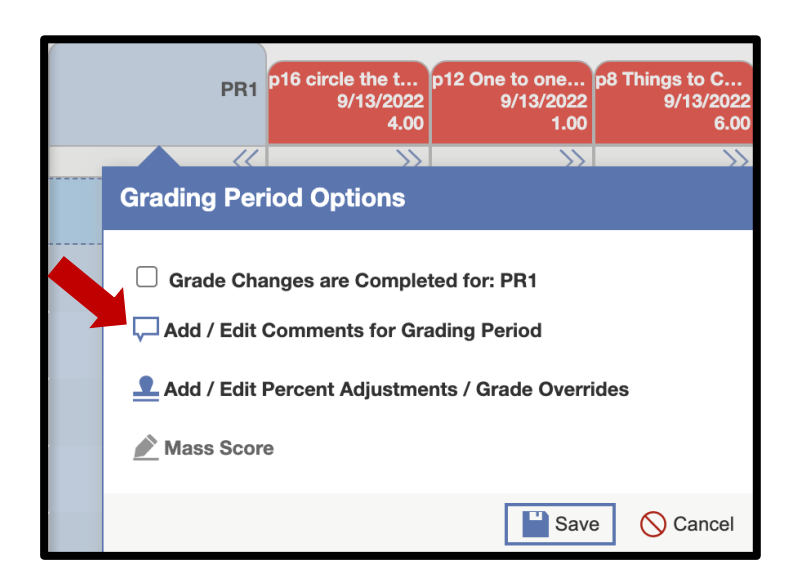

## Select Add/Edit COMMENTS FOR GRADING PERIOD.

Select up to two DEFAULT COMMENTS from the drop-down menu.

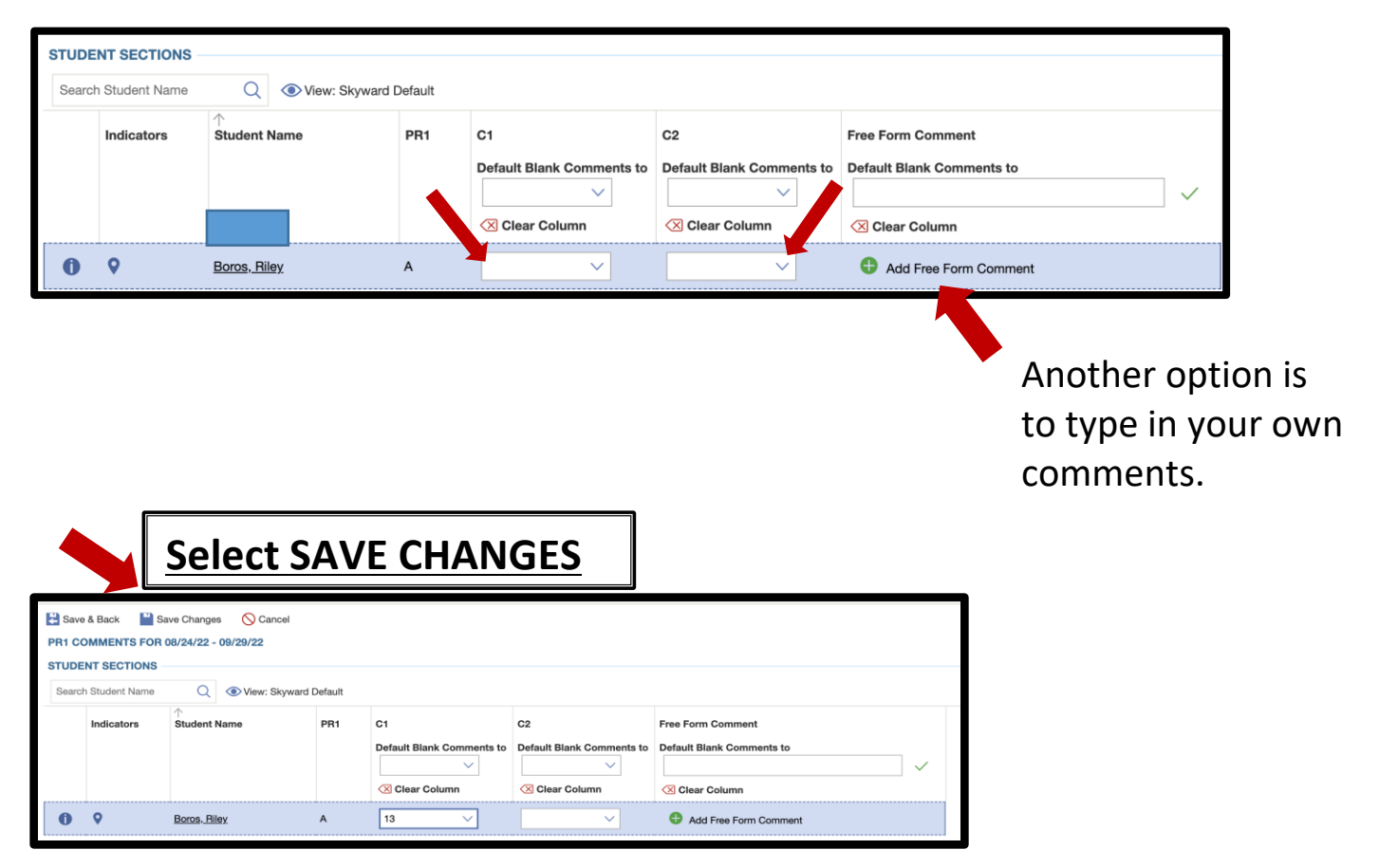